## Standard Operating Procedure for Time Balance Report

## 1. Log into the AS400 as Time Keeper (see image below)

|             |                  | -         | System           |        | :   | C10 | 42BFD |
|-------------|------------------|-----------|------------------|--------|-----|-----|-------|
|             |                  |           | Subsyste         | em     | :   | QIN | ITER  |
|             |                  |           | Display          |        | :   | LIE | MORAR |
|             |                  |           | Serial r         | number | · : | C10 | 6997T |
|             | User             |           | <br>. <u>PA'</u> | YTK    |     |     |       |
|             | Password         |           | <br>1.00         |        |     |     |       |
|             | Program/procedur | е         | <br>             |        |     |     |       |
|             | Menu             |           | <br>· · · ·      |        |     |     |       |
|             | Current library  |           | <br>· · ·        |        |     |     |       |
|             |                  | ~~~~~~    |                  |        |     |     |       |
|             | 000000000 HH     | ннннннн   |                  |        |     |     |       |
| 000 000     | 000 000 AAA      | HHH       |                  |        |     |     |       |
| 000 000     | 000 000 AAA      | AAA       |                  |        |     | _   |       |
|             | 000 000 AAA      | AAA       |                  |        |     | 1   | aaaa  |
| DDD DDD     | 000 000 AAA      | AAA       |                  |        |     |     | 77    |
| DDD DDD     | 000 000 AAA      | AAAAAAAAA |                  |        |     |     | 77    |
| DDD DDD     | 000 000 AAA      | AAA       |                  |        |     |     | 77    |
| DDD DDD     | 000 000 AAA      | AAA       |                  |        |     |     | 77    |
| DDD DDD     | 000 000 AAA      | AAA       |                  |        |     |     | 77    |
| 00000000000 | 000000000 AAA    | AAA       |                  |        |     |     | 77    |
|             |                  |           |                  |        |     |     |       |

2. Choose your designated AS400 Printer (see image below)

| 12/19/   | 14                | SELECT PRINTER OUTPUT QUEUE 12:24:11        |
|----------|-------------------|---------------------------------------------|
|          |                   | Current output queue: *DEV                  |
| Type o   | ption, press Ente | in.                                         |
| 1=Se     | lect              |                                             |
| Opt      | Printer Outq      | Output Queue Description                    |
|          | GPDN20263         | Default output queue for printer GPDN20263  |
|          | GPDN24028         | Default output queue for printer GPDN16662  |
|          | GPDN24030         | Default output queue for printer GPDN24030  |
| 100      | GPDN99999         | Default output queue for printer GPDN99999  |
| _        | GPDOVI            | Default output queue for printer GPDOVI     |
| _        | GPD164104         | Default output queue for printer GPDN164104 |
|          | GPLNSANDRA        | Default output queue for printer GPLNSANDRA |
|          | GPLN18057         | Default output queue for printer GPLN18057  |
| _        | GPLSN15212        | Default output queue for printer GPLSN15212 |
| 1        | GPLSN15214        | Default output queue for printer GPLSN15214 |
| <u> </u> | GPLSNI5214        | Default output queue for printer GPLSNI5214 |
| F3=Exi   | t F5=Refr         | resh F12=Cancel                             |

3. Select Option 4 - Print Payroll Time Balance Report (see image below)

| 1. CI | hange PIN   |             |            |            |            |        |       |
|-------|-------------|-------------|------------|------------|------------|--------|-------|
| 2. A  | ccess emplo | oyee record | s and time | 9          |            |        |       |
| 3. Pi | rint blank  | employee p  | ay time s  | neets      |            |        |       |
| 4. P  | rint Payro  | ll Time Bal | ance Repor | rt         |            |        |       |
| 5. P  | rint Time I | Pay Code Su | mmary by I | Dept/divis | sion       |        |       |
| 6. P  | rint Time H | Balance by  | Job Order  |            |            |        |       |
| 7. A  | Iccess KRON | DS          |            |            |            |        |       |
| 8. (1 | PAYU008)    | _abor cost  | distribut  | ion repor  | t          |        |       |
| 9. (I | PAYB141)    | Employee ea | rnings (El | T) state   | ment by di | vision |       |
| 90. S | ign off     |             |            |            |            |        |       |
|       |             |             |            |            |            |        |       |
|       |             |             |            |            |            |        | Botto |

4. Enter your PIN Validation that was assigned to you from DOA (see below)

| 1. Change    | PIN                            |        |
|--------------|--------------------------------|--------|
| 2. Access    | employee records and time      |        |
| 3. Print     |                                |        |
| 4. Print     | PIN Validation                 |        |
| 5. Print     |                                |        |
| 6. Print     | Type information, press enter. |        |
| 7. Acces     |                                |        |
| 8. (PAYU     | Enter your SSN                 |        |
| 9. (PAYB     | Last name (1st 4 characters)   |        |
| 00 Sign      | DIN                            |        |
| au. sign     | PIN                            |        |
|              | F12=Cancel Enter=Continue      |        |
|              |                                |        |
|              |                                | Botton |
| Selection or |                                |        |

 After entering your PIN Validation, it will take you to the "Specify Payroll Reporting/Processing Date" screen. (see below) Here you will enter the Pay Period ending and the Department/Division Code. (Ex: PPE Date: 12/27/2014, Department/Division Code: 3611).

When you have entered the information needed, Press Enter and the Time Balance Report will print automatically to your designated AS400 printer.

| PAYTK<br>12/19/14  | Specify Payroll Reporting/Processing Data | PMTPAY<br>12:22:27 |
|--------------------|-------------------------------------------|--------------------|
| Type information,  | press Enter.                              |                    |
| > PPE date         | · · · · · · <u> </u>                      |                    |
| > Department/divis | sion code                                 |                    |
|                    |                                           |                    |
|                    |                                           |                    |
|                    |                                           |                    |
|                    |                                           |                    |
|                    |                                           |                    |
|                    |                                           |                    |

Note: You will only need pages 1-5. Page 5 is the certification sheet which will get signed by the timekeeper, initialed by the Certifying Officer and the President/Director.

This Time Balance Report is submitted to DOA Payroll along with the Timesheets.